### Настройка Power King Triple (Режим L2TP - Билайн)

1. Сначала, необходима узнать IP адрес VPN сервера. Подключаем кабель заведенный билайном напрямую в компьютер и открываем коммандную строку Windows (клавишами Windows + R вызываем проводник и пишем комманду CMD)

| Введите имя программы, папки, документа или ресурса                          |   |
|------------------------------------------------------------------------------|---|
| Интернета, которые требуется открыть.                                        | _ |
| <u>О</u> ткрыть: cmd<br>😨 Это задание будет создано с правами администратора | _ |
| ОК Отмена Обдор.                                                             | I |

2. В коммандной строке вызываем комманду NSLOOKUP и опрашиваем доменное имя VPN сервера билайна tp.internet.beeline.ru

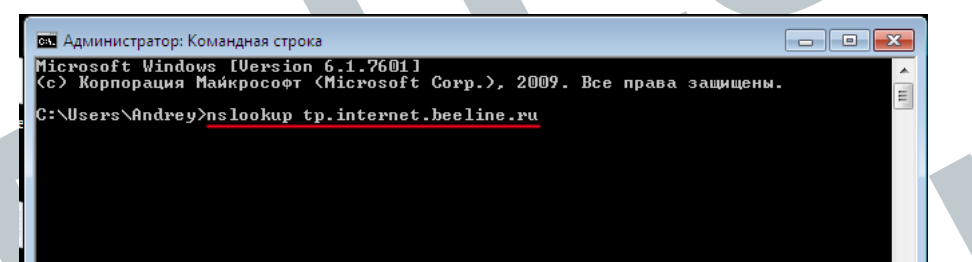

3. В результате, нам возвращается IP адрес VPN сервера, запоминаем его, он нам понадобится

| C:\Users`<br><del>T</del> xÊtxÊ:<br>Address: | Andrey>nslookup<br>control<br>10.10.1.100 | beeline.ru |
|----------------------------------------------|-------------------------------------------|------------|
| Ць :<br>Address:                             | beeline.ru<br>217.118.87.98               |            |

4. Теперь подключаем кабель билайна в первый порт Power King, а компьютер в любой из свободных. Открываем браузер и переходим по адресу 10.10.10.254

← → X 🖬 🗋 10.10.10.254

5. Авторизуемся, по умолчанию ЛОГИН - admin, ПАРОЛЬ - admin.

| Необходима автори                                                 | зация ×                                                       |  |
|-------------------------------------------------------------------|---------------------------------------------------------------|--|
| Для доступа на сервер htt<br>указать имя пользователя<br>GoAhead. | р://10.10.10.254:80 требуется<br>и пароль. Сообщение сервера: |  |
| Имя пользователя:                                                 | admin                                                         |  |
| Пароль:                                                           | *****                                                         |  |
|                                                                   |                                                               |  |
|                                                                   | Вход Отмена                                                   |  |
|                                                                   |                                                               |  |
| Во вклалке Internet Se                                            | ttings -> WAN устанавливаем значения                          |  |

WAN Connection Type: - L2TP Server IP - IP адрес VPN сервера, который мы выяснили User Name - Логин выданный нам билайном Password - пароль выданный нам билайном Address Mode - Dynamic

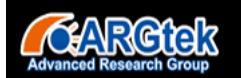

# Make Your Broadband Wireless in Possible Coverage

### POWER KING

Wide Area Network (WAN) Settings

#### open all | close all

Ralink
Coperation Mode
Coperation Mode
Coperation Mode
Coperation Mode
Coperation Mode
Coperation Mode
Coperation Mode
Coperation Mode
Coperation Mode
Coperation Mode
Coperation Mode
Coperation
Coperation
Coperation
Coperation
Coperation
Coperation
Coperation
Coperation
Coperation
Coperation
Coperation
Coperation
Coperation
Coperation
Coperation
Coperation
Coperation
Coperation
Coperation
Coperation
Coperation
Coperation
Coperation
Coperation
Coperation
Coperation
Coperation
Coperation
Coperation
Coperation
Coperation
Coperation
Coperation
Coperation
Coperation
Coperation
Coperation
Coperation
Coperation
Coperation
Coperation
Coperation
Coperation
Coperation
Coperation
Coperation
Coperation
Coperation
Coperation
Coperation
Coperation
Coperation
Coperation
Coperation
Coperation
Coperation
Coperation
Coperation
Coperation
Coperation
Coperation
Coperation
Coperation
Coperation
Coperation
Coperation
Coperation
Coperation
Coperation
Coperation
Coperation
Coperation
Coperation
Coperation
Coperation
Coperation
Coperation
Coperation
Coperation
Coperation
Coperation
Coperation
Coperation
Coperation
Coperation
Coperation
Coperation
Coperation
Coperation
Coperation
Coperation
Coperation
Coperation
Coperation
Coperation
Coperation
Coperation
Coperation
Coperation
Coperation
Coperation
Coperation
Coperation
Coperation
Coperation
Coperation
Coperation
Coperation
Coperation
Coperation
Coperation
Coperation
Coperation
Coperation
Coperation
Coperation
Coperation
Coperation
Coperation
Coperation
Coperation
Coperation
Coperation
Coperation
Coperation
Coperation
Coperation
Coperation
Coperation
Coperation
Coperation
Coperation
Coperation
Coperation
Coperation
Coperation
Coperation
Coperation
Coperation
Coperation
Coperation
Coperation
Coperation
Coperation
Coperation
Coperation
Coperation
Coperation
Coperation
Coperation
Coperation
Coperation
Coperation
Coperation
Coperation
Coperation
Coperation
Coperation
Coperation
Coperation
Coperation
Coperation
Coperation
Coperation
Coperation
Coperation
Coperation
Coperation
Coperation
Cope

#### You may choose different connection type suitable for your environment. Besides, you may also configure parameters according to the selected connection type.

| WAN Connection Type: | L2TP V                                     |
|----------------------|--------------------------------------------|
| L2TP Mode            |                                            |
| Server IP            | 217.118.87.98                              |
| Jser Name            | LOGIN                                      |
| Password             | •••••                                      |
| Address Mode         | Dynamic 🔻                                  |
| Dperation Mode       | Keep Alive 🔻                               |
|                      | Keep Alive Mode: Redial Period 60 senconds |
| MAC Clone            |                                            |
| Enabled              | Disable 🔻                                  |
|                      | Apply Cancel                               |

7. Во вкладке Wireless Settings -> Basic, в пункте Network Name(SSID), пишем название нашей сети.

#### Make Your Broadband Wireless In Possible Coverage **ARGtek** POWER KING **Basic Wireless Settings** <u>open all | close all</u> You could configure the minimum number of Wireless settings for communication, such as Network Name (SSID) and Channel. The Access Point can be set simply with only the minimum 夏 Ralink Operation Mode setting items. 🗄 📋 Internet Settings 🖻 😋 Wireless Settings Wireless Network - Basic Radio On/Off RADIO OFF Advanced Security WiFi On/Off WiFi OFF wds Network Mode 11b/g/n mixed mode 🔻 WPS -D Station List ARGtek Hidden 🔲 Isolated Network Name(SSID) Statistics 🗄 📋 Firewall 🗄 📋 Administration Hidden 🔲 Isolated Multiple SSID1 Hidden 🔲 Isolated Multiple SSID2 Hidden 🔲 Isolated Multiple SSID3 Hidden 🔲 Isolated Multiple SSID4

Hidden 🔲 Isolated

Hidden 🔲 Isolated

8. Во вкладке Wireless Settings -> Security, устанавливаем значения

Multiple SSID5

Multiple SSID6

Security Mode - WPA2-PSK WPA Algorithms - TKIP Pass Phrase - Ваш пароль

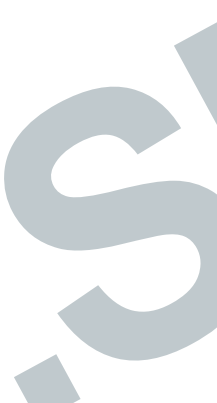

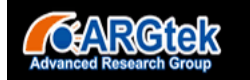

# Make Your Broadband Wireless in Possible Coverage

## POWER KING

Wireless Security/Encryption Settings

#### <u>open all | close all</u>

| 😼 Ralink                               |  |  |  |
|----------------------------------------|--|--|--|
| Operation Mode                         |  |  |  |
| 🗄 📋 Internet Settings                  |  |  |  |
| 🖻 습 Wireless Settings                  |  |  |  |
| Basic                                  |  |  |  |
| Advanced                               |  |  |  |
| Security                               |  |  |  |
| WDS                                    |  |  |  |
| ······································ |  |  |  |
| Station List                           |  |  |  |
| Statistics                             |  |  |  |
| 🕀 🧰 Firewall                           |  |  |  |
| 🗄 🛅 Administration                     |  |  |  |

Setup the wireless security and encryption to prevent from unauthorized access and monitoring.

| Select SSID   |            |
|---------------|------------|
| SSID choice   | ARGtek •   |
|               |            |
| "ARGtek"      |            |
| Security Mode | WPA2-PSK V |
|               |            |

| WPA                  |                          |  |
|----------------------|--------------------------|--|
| WPA Algorithms       | TKIP 🔍 AES 🔍 TKIPAES     |  |
| Pass Phrase          | 12345678                 |  |
| Key Renewal Interval | 3600 seconds (0~4194303) |  |
| Access Policy        |                          |  |
| Policy               | Disable 🔻                |  |
| Add a station Mac:   |                          |  |

На этом настройка окончена, не забывайте сохранять все изменения.